## Konfigurace PPPoE připojení na systému Windows XP

Ze všeho nejdříve je nutné upravit nastavení na stávající síťové kartě. V nabídce **start** klikněte na **ovládací panely**.

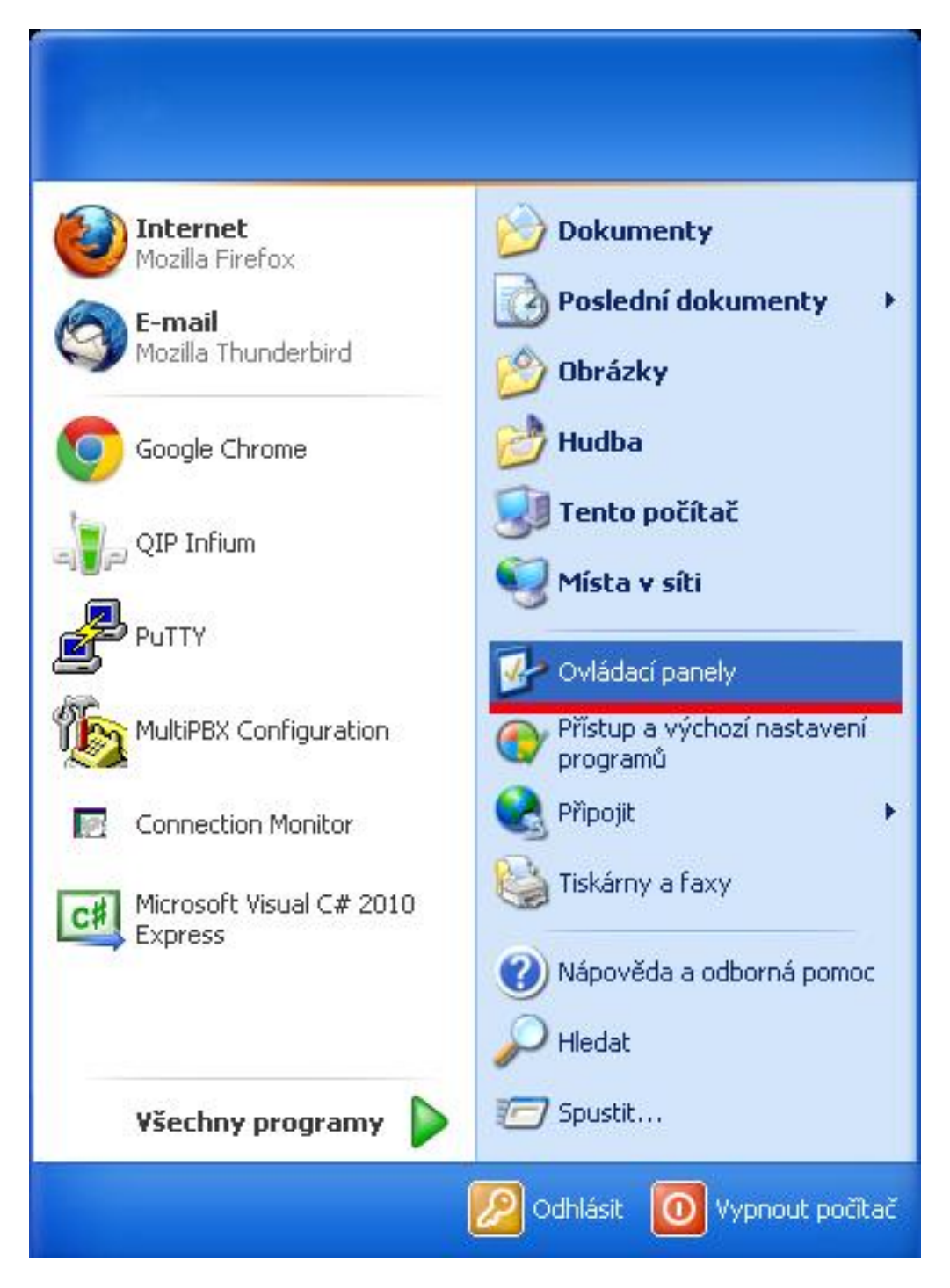

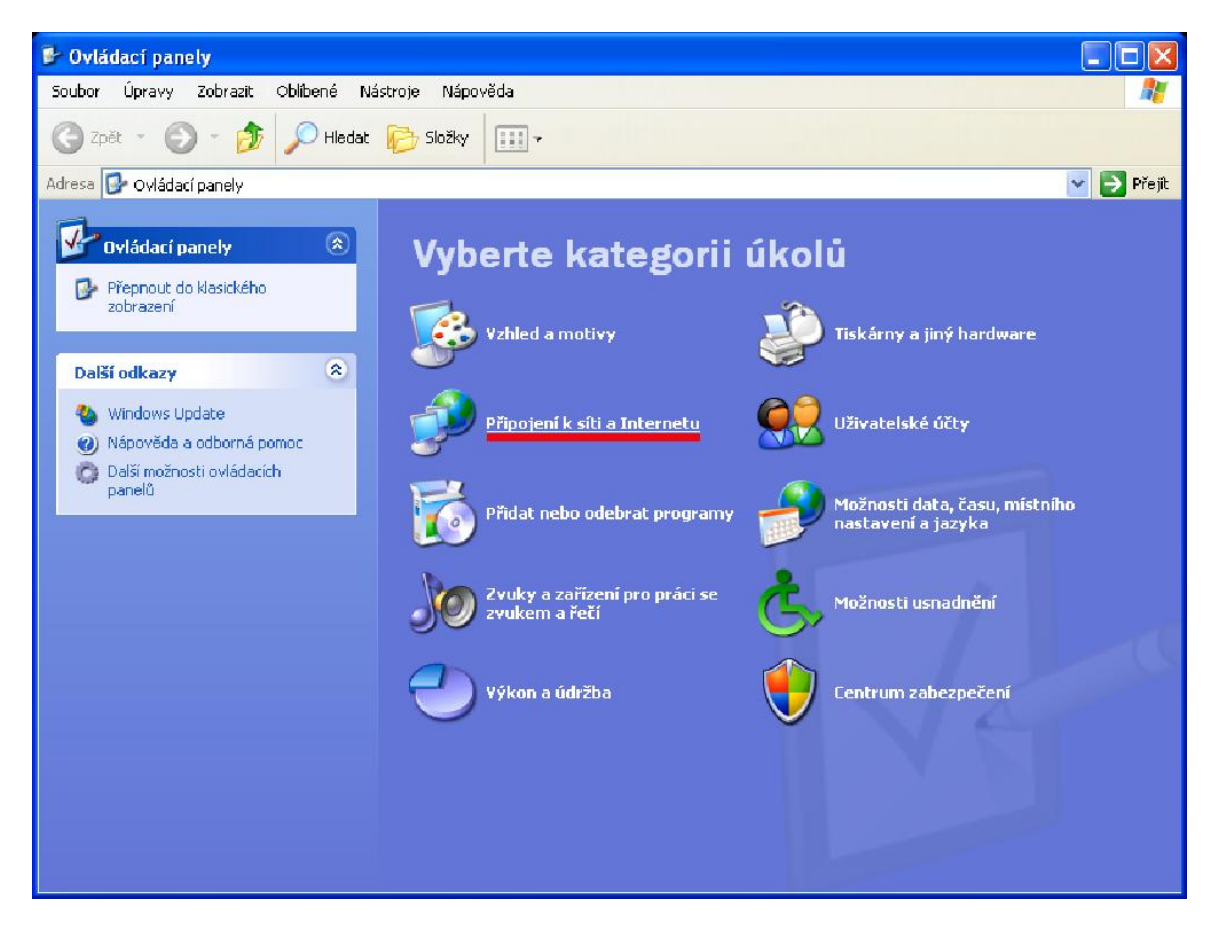

V ovládacích panelech vyberte Připojení k síti a Internetu

Dále vyberte položku síťová připojení

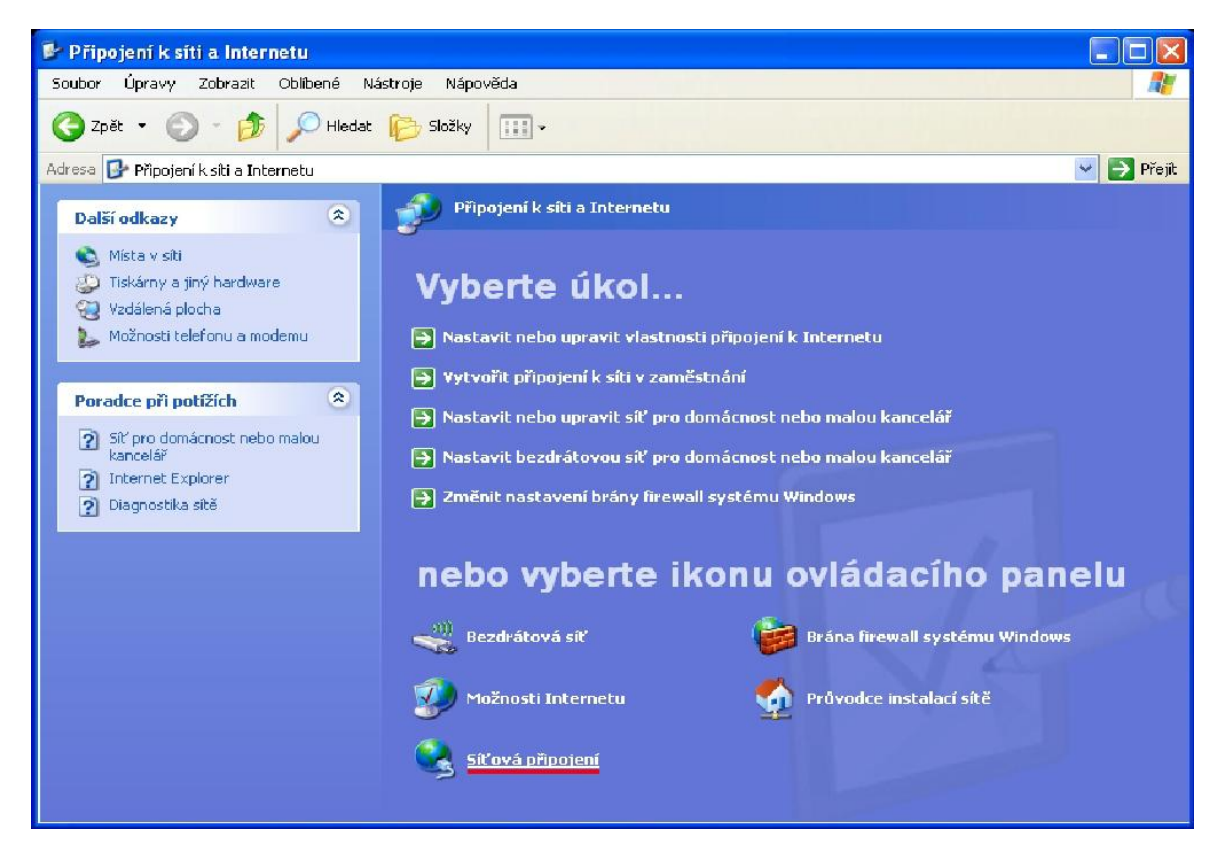

V síťových připojeních nyní klikněte v levém menu na položku Vytvořit nové připojení.

| 🛸 Síťová připojení                                                                                                    |                                                                                                    |            |
|----------------------------------------------------------------------------------------------------|----------------------------------------------------------------------------------------------------|------------|
| Soubor Úpravy Zobrazit Oblíbené Nás                                                                                                    | troje Upřesnit Nápověda                                                                                            | <b>R</b>   |
| 🌀 zpět 🔹 🕥 - 🏂 🔎 Hledat                                                                                                    | 💫 Složky 📰 -                                                                                                    |            |
| Adresa 🔇 Siťová připojení                                                                                                    |                                                                                                    | 🖌 🛃 Přejít |
|                                                                                                    | LAN nebo vysokorychlostní Internet                                                                                 |            |
| Sitove ulony         Image: Constraint of the second second s | Bezdrátové připojení k síti<br>Nepřipojeno<br>Atheros AR928X Wireless Net Filopoleno<br>Si5191 Ethernet Controller |            |
| Další informace:                                                                                                    |                                                                                                    |            |
| Poradce při odstraňování potiží<br>se sítí                                                                                                    |                                                                                                    |            |
| Další místa 🄅                                                                                                    |                                                                                                    |            |
| <ul> <li>♀ Ovládací panely</li> <li>♥ Místa v siti</li> <li>△ Dokumenty</li> <li>♥ Tento počítač</li> </ul>                                                                                                    |                                                                                                    |            |
| Podrobnosti 🔅                                                                                                    |                                                                                                    |            |
| <b>Síťová připojení</b><br>Systémová složka                                                                                                    |                                                                                                    |            |
|                                                                                                    |                                                                                                    |            |

Vítání v průvodci přeskočíte kliknutím na další a v následujícím okně vyberte **Připojit k Internetu**.

| Průvodce novým připojením                                                                                                    |  |  |
|----------------------------------------------------------------------------------------------------|--|--|
| Typ připojení<br>Co chcete udělat?                                                                                                    |  |  |
| <ul> <li>Připojit k Internetu<br/>Připojení k Internetu umožňující prohlížení webu a čtení e-mailu</li> <li>Připojit k firemní síti<br/>Připojení k privátní síti umožňující práci mimo kancelář</li> <li>Nastavit síť pro domácnost nebo malou kancelář</li> </ul> |  |  |
| Připojení ke stávající domácí nebo malé podnikové síti nebo vytvoření nového připojení                                                                                                    |  |  |
| 🔿 Nastavit jiný typ připojení                                                                                                    |  |  |
| Přímé připojení k jinému počítači pomocí sériového, paralelního nebo infračerveného,<br>portu umožňující nastavit tento počítač také tak, aby se k němu mohly připojit jiné<br>počítače                                                                             |  |  |
| < Zpět Další > Storno                                                                                                    |  |  |

Vyberte položku "Nastavit připojení ručně" a klikněte na další

| Průvodce novým připojením                                                                                                    |     |  |
|----------------------------------------------------------------------------------------------------|-----|--|
| <b>Příprava</b><br>Průvodce připravuje nastavení připojení k Internetu.                                                                                                    | T)  |  |
| Jak se chcete připojit k Internetu?<br>O Vybrat ze seznamu poskytovatelů služeb Internetu                                                                                                    |     |  |
| Nastavit připojení ručně<br>Pro telefonické připojení budete potřebovat název účtu, heslo a telefonní číslo<br>na poskytovatele služeb Internetu. Pro širokopásmové připojení nebudete<br>potřebovat telefonní číslo. |     |  |
| Použít disk CD-ROM od poskytovatele služeb Internetu                                                                                                    |     |  |
|                                                                                                    |     |  |
| < Zpět Další > Sto                                                                                                    | xno |  |

Dále vyberte "**Připojit pomocí širokopásmového připojení ......**" a klikněte na další.

| Průvodce novým připojením                                                                                                    |  |  |
|----------------------------------------------------------------------------------------------------|--|--|
| Připojení k Internetu<br>Jak se chcete připojit k Internetu?                                                                                                    |  |  |
| <ul> <li>Připojit použitím modemu<br/>Tento typ připojení používá modem a běžnou telefonní linku nebo linku ISDN.</li> <li>Připojit pomocí širokopásmového připojení, které vyžaduje<br/>uživatelské jméno a heslo</li> <li>Toto je vysokorychlostní připojení používající pevnou linku (DSL) nebo kabelový<br/>modem. Poskytovatel služeb Internetu může tento typ připojení označovat jako<br/>připojení PPPoE.</li> <li>Připojit pomocí širokopásmového připojení, které je vždy zapnuto<br/>Toto je vysokorychlostní připojení používající kabelový modem, připojení DSL<br/>nebo připojení LAN. Připojení je vždy aktivní a nevyžaduje přihlášení.</li> </ul> |  |  |
| < Zpět Další > Storno                                                                                                    |  |  |

Do názvu poskytovatele služeb napište METRONET a klikněte na další.

| Průvodce novým připojením                                                                                               |
|----------------------------------------------------------------------------------------------------|
| Název připojení<br>Jaký je název služby, která poskytuje připojení k Internetu?                                         |
| Do následujícího pole zadejte název poskytovatele služeb Internetu.<br>Název poskytovatele služeb Internetu<br>метромат |
| Název zadaný v tomto poli představuje název vytvářeného připojení.                                                      |
|                                                                                                    |
|                                                                                                    |
|                                                                                                    |
| < Zpět Další > Storno                                                                                                   |

Vyplňte uživatelské jméno a heslo (obojí je uvedeno na technické specifikaci (TS)), dále zaškrtněte políčka "Použít tento název a heslo účtu k jakémukoli připojení k síti Internet z tohoto počítače" a "Nastavit jako výchozí připojení k Internetu" a klikněte na další.

| Průvodce novým připojením                                                                                                    |                |        |
|----------------------------------------------------------------------------------------------------|----------------|--------|
| Informace o účtu pro síť Internet<br>Pro zápis k používání účtu sítě Internet potřebujete název účtu a heslo.                                                                                                    |                |        |
| Zadejte název a heslo účtu poskytovatele služeb Internetu. Tyto informace si poznamenejte<br>a uschovejte na bezpečném místě. (Pokud jste zapomněli název a heslo existujícího účtu,<br>obratte se na poskytovatele služeb Internetu.) |                |        |
| Uživatelské jméno:                                                                                                    | MD000X         |        |
| Heslo:                                                                                                    | •••••          |        |
| Potvrzení hesla:                                                                                                    | •••••          |        |
| Použít tento název a heslo účtu k jakémukoli připojení k síti Internet z tohoto<br>počítače                                                                                                    |                |        |
| 🔽 Nastavit jako výchozí připojení k Internetu                                                                                                    |                |        |
|                                                                                                    |                |        |
|                                                                                                    | < Zpět Další > | Storno |

Nakonec zaškrtněte políčko "Přidat zástupce tohoto připojení na plochu" a klikněte na dokončit.

| Průvodce novým připojením |                                                                                                    |  |
|---------------------------|----------------------------------------------------------------------------------------------------|--|
|                           | Dokončení Průvodce novým<br>připojením                                                                                                    |  |
|                           | uspesne iste dokoncili postup potrebný k vytvorení<br>následujícího připojení:                                                                       |  |
|                           | METRONET<br>• Nastavit toto připojení jako výchozí<br>• Sdílet se všemi uživateli tohoto počítače<br>• Používat stejné uživatelské jméno a heslo pro |  |
|                           | Připojení bude uloženo do složky Síťová připojení.                                                                                                   |  |
|                           | Přidat zástupce tohoto připojení na plochu                                                                                                    |  |
|                           | Klepnutím na tlačítko Dokončit vytvoříte připojení a<br>ukončíte průvodce.                                                                           |  |
|                           | < Zpět Dokončit Storno                                                                                                    |  |

Vyskočí Vám okno, ve kterém zaškrtněte "Uložit uživatelské jméno a heslo pro:", vyberte položku "Libovolného uživatele tohoto počítače" a klikněte na tlačítko připojit. Pokud jste vyplnili údaje správně, tak jste nyní připojení k síti Internet.

Aby se připojení automaticky vytáčelo po zapnutí počítače, musí se zástupce z plochy přesunout do šložky "Po spuštění". (Adresa složky je: C:\Documents and Settings\All Users\Nabídka Start\Programy\Po spuštění). Klikněte na zástupce připojení pravým tlačítkem myši, pořád ho držte a přetáhněte soubor do složky "Po spuštění". Vyskočí na Vás menu a tam vyberte položku přesunout sem (Zobrazeno na obrázku níže).

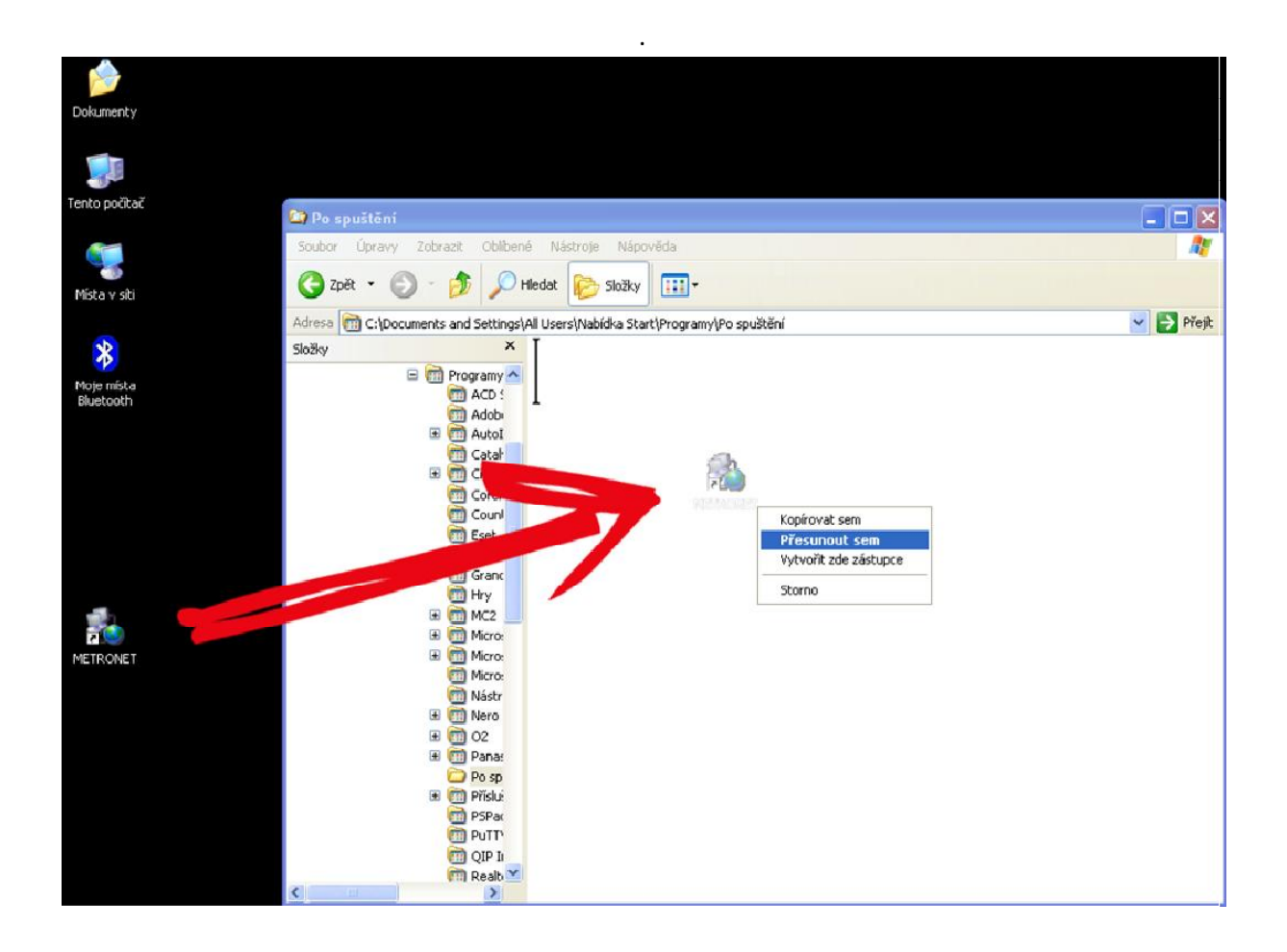